## 🎬 Schaltplan-Assistent - vpla0001.zng\* [Viermotoren Turmdrehkran] Projekt Datei Stammdaten Symbol Hauptkreise Steuerkreise SPS Zeichnen Text Bearbeiten Auswertu [ ] <u>N</u>eu... Strg+N Ð. 1:1 I4 M Q 3 1 目間 🖲 Öffnen... Strg+O 6 Speichern Strg+S B Speichern unter... Löschen... Drucken... Strg+P Seite einrichten... 🔞 Seitenansicht... Importieren/Exportieren Ebenen schalten... Ebenen bearbeiten E 🕱 Blätter schalten... 🕱 Ebenen kopieren... В Blätter sighten... Ebenen übernehmen... Blätter drucken... 😸 Ebenen einfügen... Ebenen verwalten... 😤 Ebenen entfernen... Ebenen zusammenfügen... 💥 Ebenen löschen... Umschalt+Entf Ebenen zusammenfassen... 🏽 Ebenen <u>a</u>ufteilen...

Schritt 1: Generieren Sie sich eine Zielebene. Datei> Ebenen bearbeiten> Ebenen einfügen

Leere Zielebene im Stromlaufplan (vpla0001.zng)

## Schritt 2: Übernahme der Ebenen aus dem Inhaltsverzeichnis

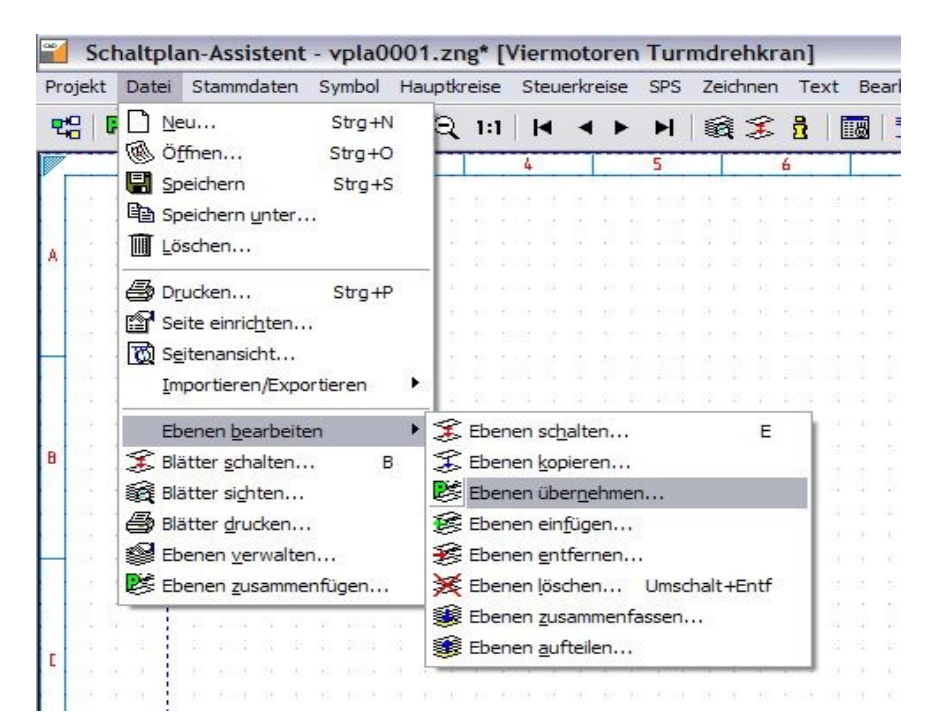

| OK Abbrechen                                                                                                    | <b>?</b><br>Hilfe                             |                                                   |                              |                           |           |          |          |               |      |                     |
|----------------------------------------------------------------------------------------------------|-----------------------------------------------|---------------------------------------------------|------------------------------|---------------------------|-----------|----------|----------|---------------|------|---------------------|
| Aktive Ebene:<br>Aktives Projekt                                                                                                    | 1                                             |                                                   |                              |                           |           |          |          |               |      |                     |
| Projektname:                                                                                                    | Viermotoren 1                                 | furmdrehkrar                                      | n                            |                           |           |          |          |               |      |                     |
| Oberbegriff:                                                                                                    | Viermotoren 1                                 | f urmdrehkrar                                     | า                            |                           |           |          |          |               |      |                     |
| – Ebenen übernehmer<br>Projektname:                                                                                                    | n<br>C:\Programm                              | e\TreeCAD                                         | 5\Projekte                   | Wiermotorer               | n Turmdre | ehkran   |          |               |      |                     |
| Oberbegriff:                                                                                                    | Viermotoren 1                                 | -<br>Furmdrehkrar                                 | י י<br>ו                     |                           |           |          |          |               |      |                     |
| _<br>Zeichnungsdatei:                                                                                                    | idxa0001.zng                                  | , <b>–</b>                                        | Inhaltsver                   | zeichnis                  |           |          |          | -             |      |                     |
| ⊻on Ebene:                                                                                                    | 1                                             | -                                                 |                              |                           |           |          |          |               |      |                     |
| <u>B</u> is Ebene:                                                                                                    | 1                                             | ÷                                                 |                              |                           |           |          |          |               |      |                     |
| <u>N</u> ach Ebene:                                                                                                    | 1                                             | -                                                 |                              |                           |           |          |          |               |      |                     |
| rst die Ebene mit de<br>motoren Turmdrehkran]                                                                                                    | em zu überne                                  | hmeden Inl                                        | nalt. Wich                   | tig ist in Tr             | eeCAD     | die Ziel | ebene go | eöffnet       | zu h | ab                  |
| erst die Ebene mit de<br>motoren Turmdrehkran]<br>uerkreise SPS Zeichnen Text<br>I                                                                                                    | em zu überne<br>t Bearbeiten Auswe            | hmeden Inh<br>ertung Editieren                    | nalt. Wich<br>Extras Service | tig ist in Tr             | eeCAD     | die Ziel | ebene ge | eöffnet       | zu h | iabe                |
| rst die Ebene mit de<br>motoren Turmdrehkran]<br>uerkreise SPS Zeichnen Text<br>▲ ▶ ▶   ﷺ 第 월  <br>5   6                                                                                                    | em zu überne<br><sup>t</sup> Bearbeiten Auswe | hmeden Inh<br>ertung Editieren<br>A 193 - 19<br>8 | nalt. Wich<br>Extras Service | tig ist in Tr<br>F1=Hilfe | eeCAD     | die Ziel | ebene ge | eöffnet       | zu h | 15                  |
| rst die Ebene mit do<br>motoren Turmdrehkran]<br>uerkreise SPS Zeichnen Text<br>▲ ▶ ▶    爹 ⅔  <br>5 6                                                                                                    | em zu überne                                  | hmeden Inh<br>ertung Editieren<br>A B C E         | nalt. Wich<br>Extras Service | tig ist in Tr<br>F1=Hilfe | eeCAD     | die Ziel | ebene go | eöffnet<br>14 | zu h | 15                  |
| rst die Ebene mit de<br>motoren Turmdrehkran]<br>uerkreise SPS Zeichnen Text<br>▲ ▶ ▶   全 金 ☆<br>5 6                                                                                                    | em zu überne                                  | hmeden Inf                                        | nalt. Wich<br>Extras Service | tig ist in Tr<br>F1=Hilfe | n         | die Ziel | ebene go | eöffnet<br>۱۹ | zu h | 15                  |
| rst die Ebene mit de<br>motoren Turmdrehkran]<br>uerkreise SPS Zeichnen Text                                                                                                    | em zu überne                                  | hmeden Inh                                        | nalt. Wich                   | tig ist in Tr             | n<br>n    | die Ziel | ebene go | eöffnet<br>۱۹ | zu h | 15                  |
| rst die Ebene mit de<br>motoren Turmdrehkran]<br>uerkreise SPS Zeichnen Text                                                                                                    | em zu überne                                  | hmeden Inh                                        | nalt. Wich<br>Extras Service | tig ist in Tr             | n<br>n    | die Ziel | ebene go | 14            | zuh  | 15                  |
| erst die Ebene mit de<br>motoren Turmdrehkran]<br>uerkreise SPS Zeichnen Text<br>▲ ▶ ▶    爹 ಔ  <br>5 6                                                                                                    | em zu überne                                  | hmeden Inh                                        | nalt. Wich<br>Extras Service | tig ist in Tr             | n<br>n    | die Ziel | ebene go | 14            | zuh  | 15                  |
| erst die Ebene mit de<br>motoren Turmdrehkran]<br>uerkreise SPS Zeichnen Text<br>I I I IIIIIIIIIIIIIIIIIIIIIIIIIIIIIII                                                                                                    | em zu überne                                  | hmeden Inh                                        | nalt. Wich<br>Extras Service | tig ist in Tr             | n T       | die Ziel | ebene go | 14            | zuh  | 15                  |
| erst die Ebene mit de<br>motoren Turmdrehkran]<br>uerkreise SPS Zeichnen Text<br>I I I I I I I I I I I I I I I I I I I                                                                                                     | em zu überne                                  | hmeden Inh                                        | nalt. Wich<br>Extras Service | tig ist in Tr             | eeCAD     | die Ziel | ebene go | eöffnet<br>۱۸ | zu h | 15                  |
| erst die Ebene mit de<br>motoren Turmdrehkran]<br>uerkreise SPS Zeichnen Text                                                                                                    | em zu überne                                  | hmeden Inh                                        | nalt. Wich                   | tig ist in Tr             | eeCAD     | die Ziel | ebene go | 14            | zuh  | 15<br>15            |
| erst die Ebene mit de<br>motoren Turmdrehkran]<br>uerkreise SPS Zeichnen Text                                                                                                    | em zu überne                                  |                                                   | nalt. Wich<br>Extras Service | tig ist in Tr             | eeCAD     | die Ziel | ebene go | a -           | zu h | 15 3 Kronschult     |
| erst die Ebene mit de<br>motoren Turmdrehkran]<br>uerkreise SPS Zeichnen Text<br>SPS Zeichnen Text<br>SPS Zeichnen Tex | em zu überne                                  |                                                   | nalt. Wich<br>Extras Service | tig ist in Tr             | eeCAD     | die Ziel | ebene go | eöffnet       |      | 15 Knonschalter und |

- 0

Ansicht Einspeisung

Ebene 1, übernommen aus dem Inhaltsverzeichnis.

I

| Ebenen übernehr                           | nen                                                             |                                                                        |
|-------------------------------------------|-----------------------------------------------------------------|------------------------------------------------------------------------|
| OK Abbrecher                              | 9<br>n Hilfe                                                    |                                                                        |
| Aktive Ebene:<br>Aktives Projekt          | 1                                                               |                                                                        |
| Projektname:<br>Oberbegriff:              | Viermotoren Turmdrehkran<br>Viermotoren Turmdrehkran            |                                                                        |
| Ebenen übernehme<br>Projektname:          | en<br> C:\Programme\TreeCAD_5\Projekte\Viermotoren Turmdrehkran |                                                                        |
| Oberbegriff:<br>Zeichnungsdatei:          | Viermotoren Turmdrehkran                                        |                                                                        |
| Von Ebene:                                |                                                                 | TreeCAD 5.9                                                            |
| <u>B</u> is Ebene:<br><u>N</u> ach Ebene: | 2時 <u>+</u><br> 1 <u>+</u>                                      | Die Zielebene(n) ist (sind) bereits beleg<br>Dennoch Ebene übernehmen? |
|                                           |                                                                 | Ja                                                                     |

Schritt 3: Übernahme der Ebene 255 zur Ergänzung des Rahmens (der Tabelle).

Hier mit Ja beantworten.

Resultat: Schaltplan-Assistent - vpla0001.zng\* [Viermotoren Turmdrehkran] Projekt Datei Stammdaten Symbol Hauptkreise Steuerkreise SPS Zeichnen Text Bearbeiten Auswertung Editieren Extras Service F1=Hilfe ଅଧି 🐘 🐚 🗋 💩 🎒 🐮 🔍 ରୁ 🗤 🖂 🔺 🕨 🗟 🌫 💈 🐻 🚍 🕹 👪 🖄 🕰 🖆 👉 Anderungszustand Zustand Datum Nome Antage Unterlagen-Kennzeichnung nlage Drt Blatt 5 5 ŵ N Kranscholter und Hubwerk Fohrwerk Ausleger und Drehwerk Steuerung Teit 2 Steuerung Teil 1 Einspeisung Ansicht Inhalt Dotum 06/03/2 Beorts Autreos Bepr. Homo 3 Treesoft.de Projekt: Viermotoren Turmdrehkran tinie vou Software - Lösungen - Service Brs f. 5 6 7 Projekt Nr. 203 Zeichnung: vplo0001.zng 13 14 Notit 1 ros 381. Ers.d. Enimelipkenzeichnis 8 9 10 11 T

Der Rahmen der in der Inhaltsverzeichnis auf Ebene 255 liegt, muss mit in den Schaltplan übernommen werden.